1. Log in AIMS > Study Plan > Major and Minor Applications

| CityU                                                                                                    |                                                                                                    |                               |                  |                |                          |
|----------------------------------------------------------------------------------------------------|----------------------------------------------------------------------------------------------------|-------------------------------|------------------|----------------|--------------------------|
| AIMS                                                                                                    | Z                                                                                                   |                               |                  |                |                          |
|                                                                                                    |                                                                                                    |                               | Development AIMS | (Version 8.14) |                          |
| Personal Information                                                                                                    | Student Record                                                                                      | <b>Course Registration</b>    | Student Services | Study Plan     | Services for New Student |
| DegreeWorks     CAPP Report<br>(for students with no Degree)     Declaring a Home Majj<br>(for bachelore degree studer)     Major and Minor Applit<br>(for Change of Home Major, | Works report)<br>or<br>its with an <u>undeelated major</u><br>cations<br>Add/Drop of Second Major a | r)<br>ind und/Drop of Minors) |                  |                |                          |
| [ Personal Information Collection                                                                                                    | on Statement   Copyright                                                                            | Disclaimer ]                  |                  |                |                          |

Release: 8.8.3

#### 2. Select "Apply Now"

| CityU                |                |                     |                  |                |                          |
|----------------------|----------------|---------------------|------------------|----------------|--------------------------|
| AIMS                 | Z              |                     |                  |                |                          |
|                      |                |                     | Development AIMS | (Version 8.14) |                          |
| Personal Information | Student Record | Course Registration | Student Services | Study Plan     | Services for New Student |
|                      |                |                     |                  |                |                          |

## Major and Minor Applications

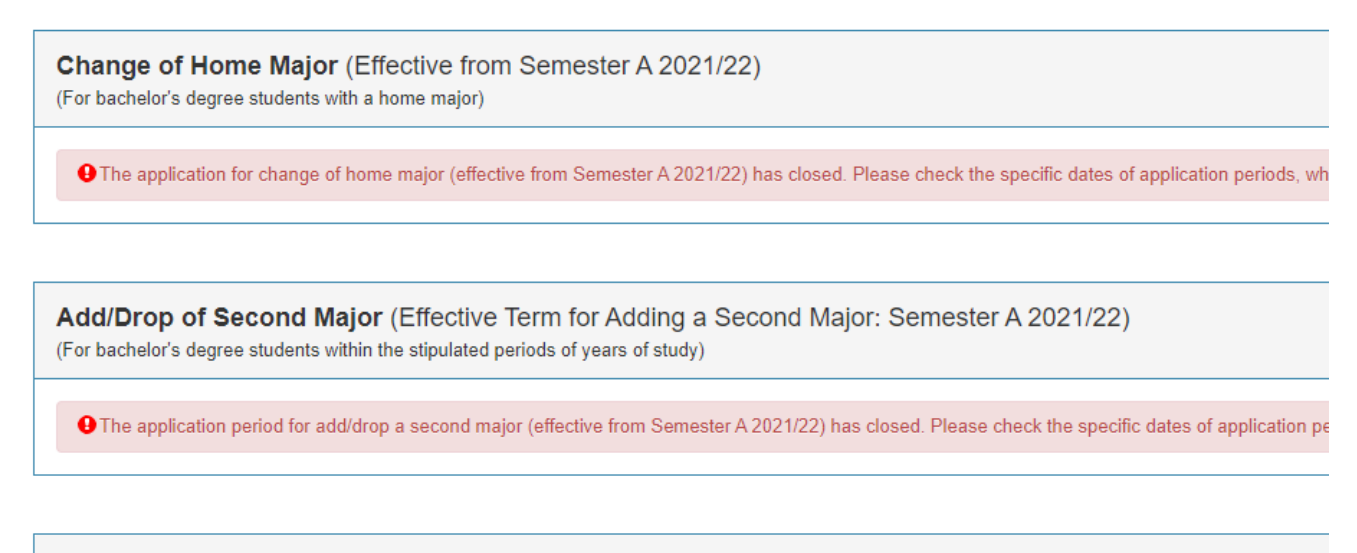

Add/Drop of Minors (Effective Term for Adding a Minor: Semester B 2020/21) (For bachelor's degree students with a home major)

Apply Now

## 3. Read carefully the Points to Note, and select "Add Minor"

|                                                                                                    |                                                                                                    |                                                                                      | Development                                                              |                                                       | Find a Page                                                                                       |                                                               |                                                                                                    |
|----------------------------------------------------------------------------------------------------|----------------------------------------------------------------------------------------------------|--------------------------------------------------------------------------------------|--------------------------------------------------------------------------|-------------------------------------------------------|---------------------------------------------------------------------------------------------------|---------------------------------------------------------------|----------------------------------------------------------------------------------------------------|
| Personal Information                                                                                                | Student Record                                                                                                    | Course Registration                                                                  | Student Services                                                         | Study Plan                                            | Services for New Student                                                                          | Banner XE                                                     |                                                                                                    |
| Add/Drop of Min                                                                                                    | ors (Effective                                                                                                    | Term for Adding a                                                                    | a Minor: Semes                                                           | ter B 2020                                            | /21)                                                                                              |                                                               |                                                                                                    |
| Please make sure yo                                                                                                 | ı have read the "Po                                                                                                  | oints to Note" below, ir                                                             | nformation on the A                                                      | RRO website,                                          | and the Personal Information                                                                      | on Collection S                                               | statement before proceeding with the application.                                                                                                    |
| Name<br>Email Address<br>Home Academic Unit<br>Programme<br>Degree<br>Home Major<br>Maximum Credit Unit             | :<br>Systems Engg and<br>Bachelor of Enginee<br>Bachelor of Enginee<br>Systems Engineerin<br><b>s Permitted</b> : 84 | Engg Mgt (SEEM)<br>ering (BENGEGU2)<br>ering (BENG1)<br>ng and Management (SEM       | Student ID<br>Phone No.<br>Student Typ<br>Cohort                         | :<br>e : Regular Stud<br>: 2019                       | lent                                                                                              |                                                               |                                                                                                    |
| Points to Note:                                                                                                    |                                                                                                    |                                                                                      |                                                                          |                                                       |                                                                                                   |                                                               |                                                                                                    |
| <ul> <li>Requests for add/drop</li> </ul>                                                                           | of minors must be s                                                                                                  | ubmitted via this online s                                                           | system <u>by 3 March 20</u>                                              | 2 <u>1 (at 23:59)</u> . L                             | ate applications will not be acc                                                                  | epted.                                                        |                                                                                                    |
| <ul> <li>Students can add only</li> </ul>                                                                           | one minor in each a                                                                                                  | pplication period.                                                                   |                                                                          |                                                       |                                                                                                   |                                                               |                                                                                                    |
| <ul> <li>Students should not a</li> </ul>                                                                           | pply to add a minor v                                                                                                | which is exclusive with th                                                           | eir home/second majo                                                     | or.                                                   |                                                                                                   |                                                               |                                                                                                    |
| <ul> <li>Students can view the<br/>announcing the result</li> </ul>                                                 | results of their requ<br>s. Requests for dropp                                                                       | ests for adding minors th<br>bing minors are processed                               | rough this online syst<br>automatically and no                           | em <u>from 5 Marc</u><br>approval is req              | <u>h 2021</u> , which are displayed u<br>juired.                                                  | nder "Status of Y                                             | Your Add/Drop Request" as provided below. No separate emails will be issued to students                                                                                                    |
| <ul> <li>For add of minor, it wi<br/>and graduation.</li> </ul>                                                     | II take effect from the                                                                                              | e following semester. For                                                            | drop of minor, it will t                                                 | ake effect from                                       | current semester. Students sh                                                                     | ould observe the                                              | e period for add/drop of minors and the effective term stipulated in order to plan for their studies                                                                                                    |
| <ul> <li>For this round of appr<br/>curriculum.</li> </ul>                                                          | oved declaration of n                                                                                                | ninors, please note that t                                                           | he catalogue term for                                                    | the minor requi                                       | rements is " <u>Semester B 2020/</u>                                                              | 21". Students sh                                              | hould therefore enroll in courses for the minor provided under its Semester B 2020/21                                                                                                    |
| <ul> <li>Students who wish to<br/>maximum credit limit<br/>Courses website or ru</li> </ul>                         | declare a minor shou<br>of 144 (normative 4-<br>n the "What-If" audit                                                | uld check beforehand if th<br>year degree)/ 114 (Adva<br>in DegreeWorks, which a     | ne credit load of their of need Standing I)/ 84 allows them to hypoth    | curriculum (degi<br>Advanced Stan<br>etically declare | ree/major requirements + LC0<br>ding II) permitted by the Unive<br>a minor, showing them what co  | 200A & LC0200E<br>rsity. For details<br>ourses are requir     | B/CHIN1001, if applicable) allows them to take on the requested minor without exceeding the<br>s of the curriculum requirement of the requested minor, please refer to the Programmes and<br>red for the requested minor.                                                              |
| <ul> <li>If a student wishes to<br/>declared minor (justif<br/>(Academic Planning a<br/>requested minor.</li> </ul> | declare a minor, and<br>cation in support of t<br>nd Undergraduate Ed                                                | the study of the minor w<br>the request should be pro<br>lucation). If a request for | vill result in exceeding<br>wided) and submit the<br>exceeding the maxim | the maximum o<br>minor declarat<br>um credit limit i  | credit limit permitted by the Ur<br>ion to their home academic un<br>s not approved, the academic | iversity, the stu<br>its for verificatio<br>unit's approval f | ident should indicate the number of extra credit units requested for him/her to complete the<br>on and endorsement via this online system. Final approval rests with the Associate Provost<br>for adding the minor will be rescinded and the student will not be allowed to pursue the |
| Students who have al                                                                                                | ready been granted e                                                                                                 | extra credit units above th                                                          | ne maximum credit lin                                                    | nit will not be all                                   | lowed to declare a minor.                                                                         |                                                               |                                                                                                    |
| <ul> <li>For students who have<br/>academic unit (i.e., currescinded and the sture</li> </ul>                       | e been approved to c<br>rrent home academi<br>dents concerned will                                                   | hange their major AND a<br>c unit >> minor-offering<br>not be allowed to add the     | dd a minor in the sam<br>academic unit >> nev<br>a minor.                | e application ro<br>v receiving majo                  | und effective from the same se<br>pr-offering academic unit). If th                               | mester, the require change of major                           | uest for adding a minor should be further approved by the new receiving major-offering<br>jor will result in exceeding the maximum credit limit, the approval for adding a minor will be                                                                                               |
| Add Minor                                                                                                    |                                                                                                    |                                                                                      |                                                                          |                                                       |                                                                                                   |                                                               |                                                                                                    |
|                                                                                                    |                                                                                                    |                                                                                      |                                                                          |                                                       |                                                                                                   |                                                               |                                                                                                    |

4. Select the minor to add from the list, you may enter your tentative study plan and any additional information in the relevant boxes (optional)

| Development AIMS (Version 8.14) |                |                     |                  |            |                          |  |
|---------------------------------|----------------|---------------------|------------------|------------|--------------------------|--|
| Personal Information            | Student Record | Course Registration | Student Services | Study Plan | Services for New Student |  |

#### Add/Drop of Minors (Effective Term for Adding a Minor: Semester B 2020/21)

#### **Add Minor**

| Name<br>Email Address<br>Home Academic Uni<br>Programme<br>Degree<br>Home Major<br>Maximum Credit Uni | :<br>:<br>: Systems Engg and Engg Mgt (SEEM)<br>: Bachelor of Engineering (BENGEGU2)<br>: Bachelor of Engineering (BENG1)<br>: Systems Engineering and Management (S<br>ts Permitted : 84 | Student ID<br>Phone No.<br>Student Type<br>Cohort<br>SEM) | :<br>:<br>e : Regular Student<br>: 2019 |
|----------------------------------------------------------------------------------------------------|----------------------------------------------------------------------------------------------------|-----------------------------------------------------------|-----------------------------------------|
| Application Period :                                                                                  | 1 - 3 March 2021 (at 23:59) Annour                                                                                                    | cement of Results : 5 M                                   | larch 2021                              |
| Add Minor<br>Tentative Study Plan<br>(Please indicate cou                                             | ו<br>rses that you have taken/plan to take)                                                                                                    | Accountancy     Accountancy                               |                                         |
| Additional Informati                                                                                  | ion You Want to Provide:                                                                                                    |                                                           |                                         |

Select "**Yes**" or "**No**" to indicate if your study of the requested minor will result in exceeding the maximum credit limit. If yes, indicate the number of extra credit units required and provide justifications to support your request. Select "**Continue**" to review your request

| 1. Will the study of your requested minor result in exceeding the maximum credit limit?<br>(Please refer to the Programmes and Courses website for the curriculum of the requested minor or run the "What-If" audit in DegreeWorks to see if the credit load of your curriculum allows you to add a minor without exceeding the maximum credit limit.)<br>No → → → → → → → → → → → → → → → → → → → |
|----------------------------------------------------------------------------------------------------|
| Uploaded Document:<br>Nil                                                                                                    |
| Upload Documents Online                                                                                                    |

5. Verify the information that you have entered, and select "**Confirm**" to submit your request

| Personal Information Student Record Course Registration                                                                                                    | n Student Services Study Plan Services for New                                                                                                | v Student Banner XE                                               | rato a raye                                                           |
|----------------------------------------------------------------------------------------------------|----------------------------------------------------------------------------------------------------|-------------------------------------------------------------------|-----------------------------------------------------------------------|
| Add/Drop of Minors (Effective Term for Addin                                                                                                    | g a Minor: Semester B 2020/21)                                                                                                    |                                                                   |                                                                       |
| Add Minor                                                                                                    | <u>,</u>                                                                                                    |                                                                   |                                                                       |
| Name :(<br>Email Address :<br>Home Academic Unit :Systems Engg and Engg Mgt (SEEM)<br>Programme :Bachelor of Engineering (BENGEGU2)<br>Degree :Bachelor of Engineering (BENG1)<br>Home Major : Systems Engineering and Management (S<br>Maximum Credit Units Permitted : 84 | Student ID :<br>Phone No. :<br>Student Type : Regular Student<br>Cohort : 2019<br>EM)                                                         |                                                                   |                                                                       |
| Application Period : 1 - 4 March 2021 (at 23:59) Announ                                                                                                    | cement of Results : 5 March 2021                                                                                                    |                                                                   |                                                                       |
|                                                                                                    |                                                                                                    |                                                                   |                                                                       |
| Information on the Minor:                                                                                                    | hat the student activity the following .                                                                                                    |                                                                   |                                                                       |
| <ol> <li>having acquired 15 credits of CS courses with an average GPA</li> </ol>                                                                                                    | of 2 or higher; and                                                                                                    |                                                                   |                                                                       |
| <ol> <li>of the courses taken that constitute the 15 credits in 1 above,</li> <li>Note on Mutually Evolution: A course, such as CC2161 is evolution.</li> </ol>                                                                                                    | the following constraints should be observed :                                                                                                |                                                                   |                                                                       |
| CS2161, they cannot use CS2204 to fulfill the Minor in Computin                                                                                                    | g requirements.                                                                                                    |                                                                   |                                                                       |
| Students of the following major programme cannot take the Mine<br>BSc Computer Science<br>BEng Computer Engineering<br>BSc Creative Media                                                                                                    | r in Computing:                                                                                                    |                                                                   |                                                                       |
| Tentative Study Plan<br>(Please indicate courses that you have taken/plan to take)                                                                                                    | CS1102 - Introduction to Comp Studies<br>CS2310 - Computer Programming<br>CS3103 - Operating Systems<br>CS3486 - Intelligent Systems          |                                                                   |                                                                       |
|                                                                                                    | -                                                                                                    |                                                                   |                                                                       |
|                                                                                                    | -                                                                                                    |                                                                   |                                                                       |
| Additional Information You Want to Provide:<br>Nil                                                                                                    |                                                                                                    |                                                                   |                                                                       |
| 1. Will the study of your requested minor result in exceedin (Please refer to the Programmes and Courses website for the $\alpha$ credit limit.) No                                                                                                    | g the maximum credit limit?<br>rriculum of the requested minor or run the "What-If" audit                                                     | in DegreeWorks to see if the credit load of yo                    | ur curriculum allows you to add a minor without exceeding the maximum |
| Uploaded Document:<br>Nil                                                                                                    |                                                                                                    |                                                                   |                                                                       |
| Confirm Nack Cancel                                                                                                    |                                                                                                    |                                                                   |                                                                       |
|                                                                                                    | banwebdev.cityu.edu.hk:7065 says<br>You cannot make any changes to the app<br>you wish to submit your application, plea<br>click on "Cancel". | lication after submission. If<br>se click on "OK". If not, please |                                                                       |
| )<br>Г                                                                                                    | : 2019                                                                                                    |                                                                   | J                                                                     |

## 6. You may check the status of your request accordingly

| Personal Information S                                                                                                    | Student Record Cou                                                                                                    | rse Registration Stu                                                                                                    | Development A<br>udent Services                                                                                                    | AIMS (Version 8.14)<br>Study Plan Servi                                                                           | ces for New Student                                                                                                    | Banner XE                                                                                                    |                                                                                                    | Find a Page                                                  | G                    |
|----------------------------------------------------------------------------------------------------|----------------------------------------------------------------------------------------------------|----------------------------------------------------------------------------------------------------|----------------------------------------------------------------------------------------------------|----------------------------------------------------------------------------------------------------|----------------------------------------------------------------------------------------------------|----------------------------------------------------------------------------------------------------|----------------------------------------------------------------------------------------------------|--------------------------------------------------------------|----------------------|
| Add/Drop of Minors                                                                                                    | s (Effective Tern                                                                                                    | n for Adding a Mi                                                                                                    | inor: Semeste                                                                                                    | er B 2020/21)                                                                                                    |                                                                                                    |                                                                                                    |                                                                                                    |                                                              |                      |
| Please make sure you ha                                                                                                    | ave read the "Points t                                                                                                    | o Note" below, inform                                                                                                    | nation on the AR                                                                                                    | RO website, and the                                                                                               | Personal Information                                                                                                    | Collection Statement before pro                                                                                          | ceeding with the applic                                                                                                    | ation.                                                       |                      |
| Name :OX<br>Email Address :<br>Home Academic Unit : Sy<br>Programme :Ba<br>Degree :Ba<br>Home Major : Sy<br>Maximum Credit Units Per                                                                                                    | XB Outa Div<br>/stems Engg and Engg I<br>achelor of Engineering (<br>/stems Engineering and<br>ermitted : 84                                                                                                    | Igt (SEEM)<br>BENGEGU2)<br>BENG1)<br>Management (SEM)                                                                                                    | Student ID<br>Phone No.<br>Student Type<br>Cohort                                                                                                    | :<br>:<br>: Regular Student<br>: 2019                                                                             |                                                                                                    |                                                                                                    |                                                                                                    |                                                              |                      |
| Points to Note:                                                                                                    |                                                                                                    |                                                                                                    |                                                                                                    |                                                                                                    |                                                                                                    |                                                                                                    |                                                                                                    |                                                              |                      |
| • Requests for add/drop of                                                                                                    | minors must be submit                                                                                                    | ted via this online systen                                                                                                    | m <u>by 4 March 2021</u>                                                                                                    | <u>(at 23:59)</u> . Late app                                                                                      | ications will not be accep                                                                                                    | oted.                                                                                                    |                                                                                                    |                                                              |                      |
| <ul> <li>Students can add only one</li> <li>Students should not apply</li> </ul>                                                                                                    | <u>e</u> minor in each applica<br>v to add a minor which                                                                                                    | tion period.<br>is exclusive with their bo                                                                                                    | me/second major                                                                                                    |                                                                                                    |                                                                                                    |                                                                                                    |                                                                                                    |                                                              |                      |
| <ul> <li>Students can view the res</li> </ul>                                                                                                    | sults of their requests fo                                                                                                    | r adding minors through                                                                                                    | n this online system                                                                                                    | n from 5 March 2021,                                                                                              | which are displayed und                                                                                                    | er "Status of Your Add/Drop Reques                                                                                       | as provided below. No s                                                                                                    | eparate emails will be issued t                              | to students          |
| For add of minor, it will tal                                                                                                    | equests for aropping m<br>ake effect from the follo                                                                                                    | wing semester. For drop                                                                                                    | of minor, it will tak                                                                                                    | e effect from current                                                                                             | semester. Students shou                                                                                                    | Id observe the period for add/drop o                                                                                     | minors and the effective                                                                                                    | term stipulated in order to pla                              | an for their studies |
| <ul> <li>For this round of approved</li> </ul>                                                                                                    | d declaration of minors,                                                                                                    | please note that the cat                                                                                                    | talogue term for th                                                                                                    | ne minor requirements                                                                                             | is "Semester B 2020/21                                                                                                    | ". Students should therefore enroll i                                                                                    | courses for the minor pr                                                                                                    | ovided under its Semester B 2                                | 2020/21              |
| Students who wish to decl     maximum credit limit of 1                                                                                                    | clare a minor should che                                                                                                    | ck beforehand if the cre                                                                                                    | dit load of their cu                                                                                                    | rriculum (degree/majo                                                                                             | or requirements + LC020                                                                                                    | 0A & LC0200B/CHIN1001, if applica                                                                                        | le) allows them to take o                                                                                                    | n the requested minor withou                                 | it exceeding the     |
| Courses website or run th     If a student wishes to dec     declared minor (justification                                                                                                    | he "What-If" audit in De<br>clare a minor, and the st<br>ion in support of the rec                                                                                                    | greeWorks, which allows<br>udy of the minor will res<br>uest should be provided                                                                                                    | s them to hypothet<br>sult in exceeding the<br>l) and submit the r                                                                                       | ically declare a minor,<br>ne maximum credit lin<br>ninor declaration to th                                       | showing them what country<br>nit permitted by the University of the University of the U | rses are required for the requested r<br>ersity, the student should indicate th<br>for verification and endorsement vi-  | inor.<br>e number of extra credit ι<br>this online system. Final                                                                                                    | units requested for him/her to approval rests with the Assoc | complete the         |
| (Academic Planning and U<br>requested minor.                                                                                                    | Jndergraduate Educatio                                                                                                    | n). If a request for excee                                                                                                    | éding the maximur                                                                                                    | n credit limit is not ap                                                                                          | proved, the academic un                                                                                                    | it's approval for adding the minor w                                                                                     | I be rescinded and the stu                                                                                                    | udent will not be allowed to pu                              | ursue the            |
| Students who have alread     For students who have be                                                                                                    | dy been granted extra c                                                                                                    | redit units above the ma                                                                                                    | iximum credit limit                                                                                                    | will not be allowed to                                                                                            | declare a minor.                                                                                                    | ostor, the request for adding a mine                                                                                     | should be further approv                                                                                                    | ed by the new receiving main                                 | or offering          |
| academic unit (i.e., currer<br>rescinded and the student                                                                                                    | nt home academic unit<br>ts concerned will not be                                                                                                    | >> minor-offering acade<br>allowed to add the minor                                                                                                    | emic unit >> new i<br>or.                                                                                                    | receiving major-offeri                                                                                            | ig academic unit). If the                                                                                                    | change of major will result in exceed                                                                                    | ing the maximum credit li                                                                                                    | imit, the approval for adding a                              | a minor will be      |
| Status of Your Add/Drop<br>Your Request Minor<br>Add Minor Computing                                                                                                    | Status Comment<br>g Pending                                                                                                    | s from Home Academi                                                                                                    | ic Unit Commer                                                                                                    | nts from Minor-offer                                                                                              | ing Academic Unit                                                                                                    |                                                                                                    |                                                                                                    |                                                              |                      |
| As of March 03, 2021 11:50 AM                                                                                                    |                                                                                                    |                                                                                                    |                                                                                                    |                                                                                                    |                                                                                                    |                                                                                                    |                                                                                                    |                                                              |                      |
|                                                                                                    |                                                                                                    |                                                                                                    |                                                                                                    |                                                                                                    |                                                                                                    |                                                                                                    |                                                                                                    |                                                              |                      |
|                                                                                                    |                                                                                                    | Dovelopment                                                                                                    |                                                                                                    | n 0 14)                                                                                                    |                                                                                                    |                                                                                                    | -                                                                                                    |                                                              |                      |
| Personal Informatio                                                                                                    | on Student Re                                                                                                    | Development                                                                                                    | t AIMS (Versic                                                                                                    | on 8.14)<br>Student Service                                                                                       | es Study Plan                                                                                                    | Find<br>Services for New Studer                                                                                          | a Page<br>t Banner XE                                                                                                    | Go                                                           |                      |
| Personal Information                                                                                                    | on Student Re                                                                                                    | Development<br>cord Course Re                                                                                                    | t AIMS (Versic                                                                                                    | on 8.14)<br>Student Service                                                                                       | es Study Plan                                                                                                    | Find                                                                                                    | a Page<br>t Banner XE                                                                                                    | Go                                                           |                      |
| Personal Informatio<br>Major and Min<br>Change of Ho<br>(For bachelor's degr                                                                                                    | on Student Re<br>nor Application<br>ome Major (Efforme students with a h                                                                                                    | Development<br>cord Course Re<br>DINS<br>ective from Sem<br>ome major)                                                                                                    | t AIMS (Versic<br>egistration                                                                                                    | Student Service                                                                                                   | es Study Plan                                                                                                    | Find                                                                                                    | a Page<br>t Banner XE                                                                                                    | Go                                                           |                      |
| Personal Information<br>Major and Min<br>Change of Ho<br>(For bachelor's degr<br>O The application<br>Academic Regr                                                                                                    | on Student Re<br>nor Application<br>ome Major (Efference students with a h<br>of change of home<br>ulations and Record                                                                                                    | Development<br>cord Course Re<br>DDDS<br>ective from Sem<br>ome major<br>s Office website.                                                                                                    | t AIMS (Versic<br>egistration                                                                                                    | 21/22) has closed.                                                                                                | es Study Plan                                                                                                    | Find<br>Services for New Studer                                                                                          | a Page t Banner XE                                                                                                    | n the                                                        |                      |
| Personal Informatio<br>Major and Min<br>Change of Ho<br>(For bachelor's degr<br>• The application<br>Academic Regr<br>• Add/Drop of S<br>(For bachelor's degr                                                                                                    | on Student Re<br>nor Application<br>or Application<br>or Major (Efformer<br>students with a h<br>n for change of home<br>ulations and Record<br>Second Major<br>rece students within th                                                                                                    | Course Re<br>Course Re<br>Course Re                                                                                                    | t AIMS (Versic<br>egistration<br>nester A 202<br>Semester A 202<br>for Adding a<br>of years of study                                                     | 21/22) has closed.                                                                                                | Please check the spe                                                                                                    | Find<br>Services for New Studer                                                                                          | a Page<br>t Banner XE                                                                                                    | n the                                                        |                      |
| Personal Information<br>Major and Min<br>Change of Ho<br>(For bachelor's degr<br>OThe application<br>Academic Regr<br>Add/Drop of S<br>(For bachelor's degr<br>(For bachelor's degr<br>(For bachelor's degr<br>OThe application<br>on the Academ                                                                                                    | Student Re<br>Nor Application<br>Second Major (Efforme Major (Efforme Major (Efforme))<br>In for change of home<br>ulations and Record<br>Second Major<br>ree students within the<br>n period for add/drop<br>lic Regulations and F                                                                                                    | Course Re<br>Course Re<br>Course | t AIMS (Versic<br>egistration<br>nester A 202<br>n Semester A 202<br>for Adding a<br>of years of study<br>ctive from Seme<br>e.                          | 21/22) has closed.                                                                                                | es Study Plan Please check the spe por: Semester A 2 s closed. Please check                                                                                                    | Find<br>Services for New Studer<br>cific dates of application periods<br>2021/22)<br>k the specific dates of application | a Page t Banner XE which are available or n periods, which are an                                                                                                    | n the vailable                                               |                      |
| Personal Information<br>Major and Min<br>Change of Ho<br>(For bachelor's degr<br>The application<br>Academic Regu<br>Add/Drop of S<br>(For bachelor's degr<br>The application<br>on the Academ                                                                                                    | Student Re       nor Application       pme Major (Efference students with a h       n for change of home       ulations and Record       Second Major       ree students within th       n period for add/drop       nic Regulations and F                                                                                                    | Course Re<br>Course Re<br>Course Re<br>Course Re<br>Course Re<br>Course Re<br>Course Re<br>Course Re<br>Course Re<br>Course Re<br>Service Re<br>Service Re<br>Serv                                                                                                    | t AIMS (Versic<br>egistration<br>nester A 202<br>semester A 202<br>for Adding a<br>of years of study<br>ctive from Seme                                  | 21/22) has closed.<br>a Second Majo<br>)<br>ster A 2021/22) has                                                   | es Study Plan Please check the spe pr: Semester A 2 s closed. Please check                                                                                                    | Find<br>Services for New Studen<br>cific dates of application periods<br>2021/22)<br>k the specific dates of application | a Page t Banner XE which are available or n periods, which are available or                                                                                                    | n the                                                        |                      |
| Personal Information<br>Major and Min<br>Change of Ho<br>(For bachelor's degr<br>The application<br>Academic Regr<br>Add/Drop of S<br>(For bachelor's degr<br>The application<br>on the Academ                                                                                                    | Student Re       nor Application       nor Application       Second Major       ree students within th       nor Application       nor Application       Second Major       ree students within th       Ninors (Effective       ree students with a h | Cord Course Re<br>Course Re<br>Cours                                                                                                    | t AIMS (Versic<br>egistration<br>nester A 202<br>a Semester A 202<br>for Adding a<br>of years of study<br>ctive from Seme<br>e.                          | 21/22) has closed.<br>a Second Majo<br>baster A 2021/22) has<br>closed based.                                     | es Study Plan  Study Plan  Plase check the spe  or: Semester A   2020/21)                                                                                                    | Find<br>Services for New Studer<br>cific dates of application periods<br>2021/22)<br>k the specific dates of application | a Page       t     Banner XE       t     Banner XE                                                                                                    | n the                                                        |                      |
| Personal Information Major and Min Change of Ho (For bachelor's degr The application Academic Regr Add/Drop of S (For bachelor's degr The application on the Academ Add/Drop of N (For bachelor's degr Date I                                                                                                    | Student Re       nor Application       ome Major (Effective       ome Major (Effective       ome students with a h       of or change of home       ulations and Record       Second Major       rece students within th       on period for add/drop       nic Regulations and F       Winors (Effective       Request     Minor                                                                                                    | Development       cord     Course Re       DDS                                                                                                    | t AIMS (Versic<br>egistration<br>nester A 202<br>n Semester A 202<br>for Adding a<br>for Adding a<br>for Adding a<br>for a Minor:                        | 21/22) has closed.<br>a Second Majo<br>()<br>(Ster A 2021/22) has<br>(Semester B )                                | es <b>Study Plan</b> Please check the spe  por: Semester A 2  2020/21)                                                                                                    | Find<br>Services for New Studer                                                                                          | a Page t Banner XE which are available or n periods, which are av                                                                                                    | n the                                                        |                      |
| Personal Information         Major and Min         Change of Ho         (For bachelor's degreen         The application         Add/Drop of S         (For bachelor's degreen         The application on the Academ         Add/Drop of S         (For bachelor's degreen         O The application on the Academ         Add/Drop of N         (For bachelor's degreen         O The application on the Academ         Add/Drop of N         (For bachelor's degreen         O The application on the Academ | Student Re       hor Application       hor Application       hor Application       hor change of home       hor change of home       hor change of home       hor change of home       hor change of home       hor change of home       hor change of home       hor change of home       hor change of home       hor change of home       hor change of home       hor change of home       home       Kequest       Minor       kdd Minor                                                                                                    | Velopment       cord     Course Re       OINS                                                                                                    | t AIMS (Versic<br>egistration<br>nester A 202<br>a Semester A 202<br>for Adding a<br>of years of study<br>ctive from Seme<br>e.<br>ling a Minor:<br>View | 21/22) has closed.<br>a Second Majo<br>()<br>()<br>()<br>()<br>()<br>()<br>()<br>()<br>()<br>()<br>()<br>()<br>() | es Study Plan Please check the spe or: Semester A 3 s closed. Please chece 2020/21)                                                                                                    | Find<br>Services for New Studer                                                                                          | a Page          t       Banner XE         t       Banner XE         which are available or       Image: Compare the second second se | n the valiable                                               |                      |